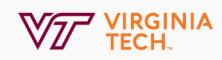

## **Change Your Zoom Display Name**

Your Zoom profile allows you to update your user information that is displayed to other users in the account, such as your name, department, and job title.

## 1. Sign In

Navigate to <u>https://virginiatech.zoom.us/</u> and click **Sign in**; *log in with your PID and Password* 

| Join    | Connect to a meeting   |
|---------|------------------------|
| Host    | Start a meeting        |
| Sign in | Configure your account |

| Profile<br>Meetings<br>Webinars<br>Personal Audio Conference | Charge              | Your Name                                                                           |           |
|--------------------------------------------------------------|---------------------|-------------------------------------------------------------------------------------|-----------|
| Recordings<br>Settings<br>Account Profile<br>Reports         | Personal Meeting ID | ID Number Show<br>https://viginiatech.acom.us<br>× Uhe this ID for instant meetings | Edit      |
|                                                              | Personal Link       | https://virginiatech.zoom.us/my/******** Show                                       | Customize |
|                                                              | Sign-In Email       | Email Show<br>Lisked accounts:                                                      |           |
|                                                              | User Type           | Licensed O                                                                          |           |
|                                                              | Capacity            | Meeting 300 O                                                                       | •         |
|                                                              | Language            | English                                                                             | Edit      |

## 2. Edit Your Profile

Click Edit in the upper right of your Profile

## 3. Save Changes

Change to your desired display name and click **Save Changes**. You can also click **Change** to add your headshot.

In order for your changes to apply, log in to the Zoom application before you join your next meeting.

| First Name                      | Last Name                      |
|---------------------------------|--------------------------------|
| John                            | Doe                            |
| Phone                           |                                |
| Select Country/Region           | <ul> <li>Phone Numb</li> </ul> |
| Department                      |                                |
|                                 |                                |
| Job Title                       |                                |
| e.g. Product Manager            |                                |
| C                               |                                |
| Company<br>Company/Organization | Name                           |
| Company/Organization            | Name                           |
|                                 |                                |
| Location                        |                                |